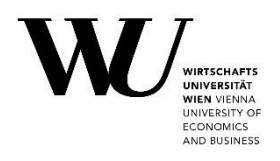

## Leitfaden Thesis Management

Bei Fragen kannst du dich an studentsupport@wu.ac.at wenden.

Schritt 1 Gehe auf die Seite myWU https://bach.wu.ac.at/mywu/ und logge dich mit deinem WU Account ein.

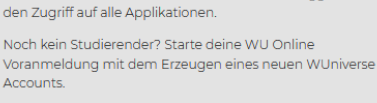

Willkommen @myWU Mit deinem WU Account oder WUniverse einloggen für

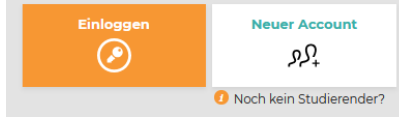

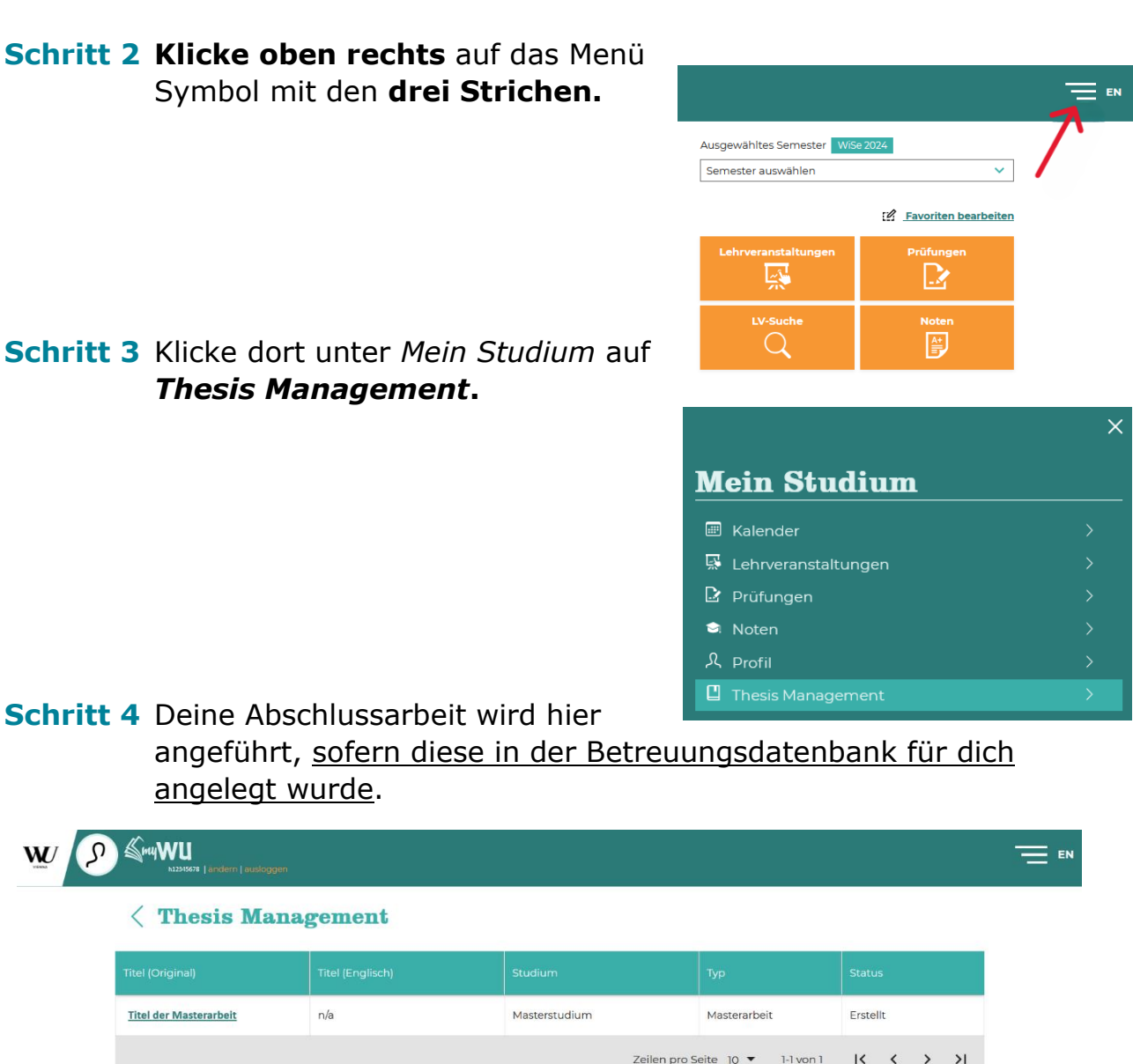

Hinweis: Solltest du keinen Eintrag sehen, kontaktiere bitte deine Betreuungsperson.

Schritt 5 Klicke nun auf den Titel deiner Abschlussarbeit, um die Seite zur Abgabe deiner Abschlussarbeit zu öffnen.

| ₩ P                                                                                                    | <b>ми WU</b><br>h12345678   ändern   ausloggen                                                                                                    |                                                                                                    |                |                     |                        |                      |                   |  |
|----------------------------------------------------------------------------------------------------|----------------------------------------------------------------------------------------------------|----------------------------------------------------------------------------------------------------|----------------|---------------------|------------------------|----------------------|-------------------|--|
|                                                                                                    | < Thesis Mana                                                                                                    | Thesis Management                                                                                                    |                |                     |                        |                      |                   |  |
|                                                                                                    | Titel (Original) Titel (Engl                                                                                                    |                                                                                                    |                | Studium             | Тур                    | Status               |                   |  |
| 7                                                                                                    | <u>Titel der Masterarbeit</u>                                                                                                    | n/a                                                                                                    |                | Masterstudium       | Masterarbeit           | Erstellt             |                   |  |
|                                                                                                    |                                                                                                    |                                                                                                    |                | Zeilen pi           | o Seite 10 🔻 1-1 von 1 | I< < > >I            |                   |  |
|                                                                                                    |                                                                                                    |                                                                                                    |                |                     |                        |                      |                   |  |
| <ul> <li>Schritt 6 Fulle alle Pflichtfelder aus und kreuze alle Checkboxe<br/>Weitere Informationen zu den jeweiligen Feldern findes<br/>unter 10.</li> <li>Schritt 7 Lade deine Abschlussarbeit im <u>PDF/A Format</u> hoch.<br/><i>Hinweis: Der Titel der Datei darf keine Leerzeichen beinhalten.</i></li> </ul> |                                                                                                    |                                                                                                    |                |                     |                        |                      | <b>an</b> .<br>du |  |
|                                                                                                    | <ul> <li>Vor- und Nac</li> <li>Titel und, fal</li> <li>Art der Absci</li> <li>Studienrichti</li> <li>Name und O</li> <li>Name(n) der</li> <li>Jahr der Einr</li> </ul> | <ul> <li>Vor- und Nachname des/der Verfasser*in</li> <li>Titel und, falls vorhanden, Untertitel</li> <li>Art der Abschlussarbeit (Bachelor-, Masterarbeit oder Dissertation)</li> <li>Studienrichtung oder Studiengang</li> <li>Name und Ort der Hochschule</li> <li>Name(n) der betreuenden Person</li> <li>Jahr der Einreichung</li> </ul> |                |                     |                        |                      |                   |  |
| Dokument <ol> <li>Dateinar</li> </ol>                                                                                                    | <b>e hochladen</b><br>men dürfen keine Leerzeicher                                                                                                    | n, Satzzeichen ode                                                                                                    | r Sonderzeiche | n enthalten         |                        |                      |                   |  |
| Abschlussa                                                                                                    | arbeit (PDF-A Format)                                                                                                    | Anh                                                                                                    | änge, jedes D  | okument einzeln     | Hilfsmittelverz        | eichnis (PDF-A Forma | it)               |  |
| Durchsuc                                                                                                    | hen Keine Dateusge                                                                                                    | wählt. Du                                                                                                    | rchsuchen      | Keine Dateusgewählt |                        | Keine Dateusge       | ewählt.           |  |

*Hinweis:* Etwaige Anhänge werden mit der Abschlussarbeit mitpubliziert.

Schritt 8 Speichere die ausgefüllten Daten. Reiche die Arbeit ein, indem du auf Abgeben klickst. Bestätige deine Eingabe, indem du die entsprechenden Felder anhakst und auf OK klickst. Achtung: Nach Klick auf OK wird die Arbeit eingereicht und kann <u>nicht mehr</u>

bearbeitet werden!